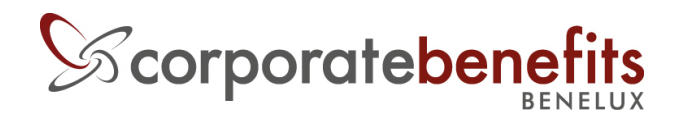

# **Benefits at Work**

Manuel " Comment commander des vouchers

## 1. Surfez vers la boutique en ligne 'Vouchers at Work'

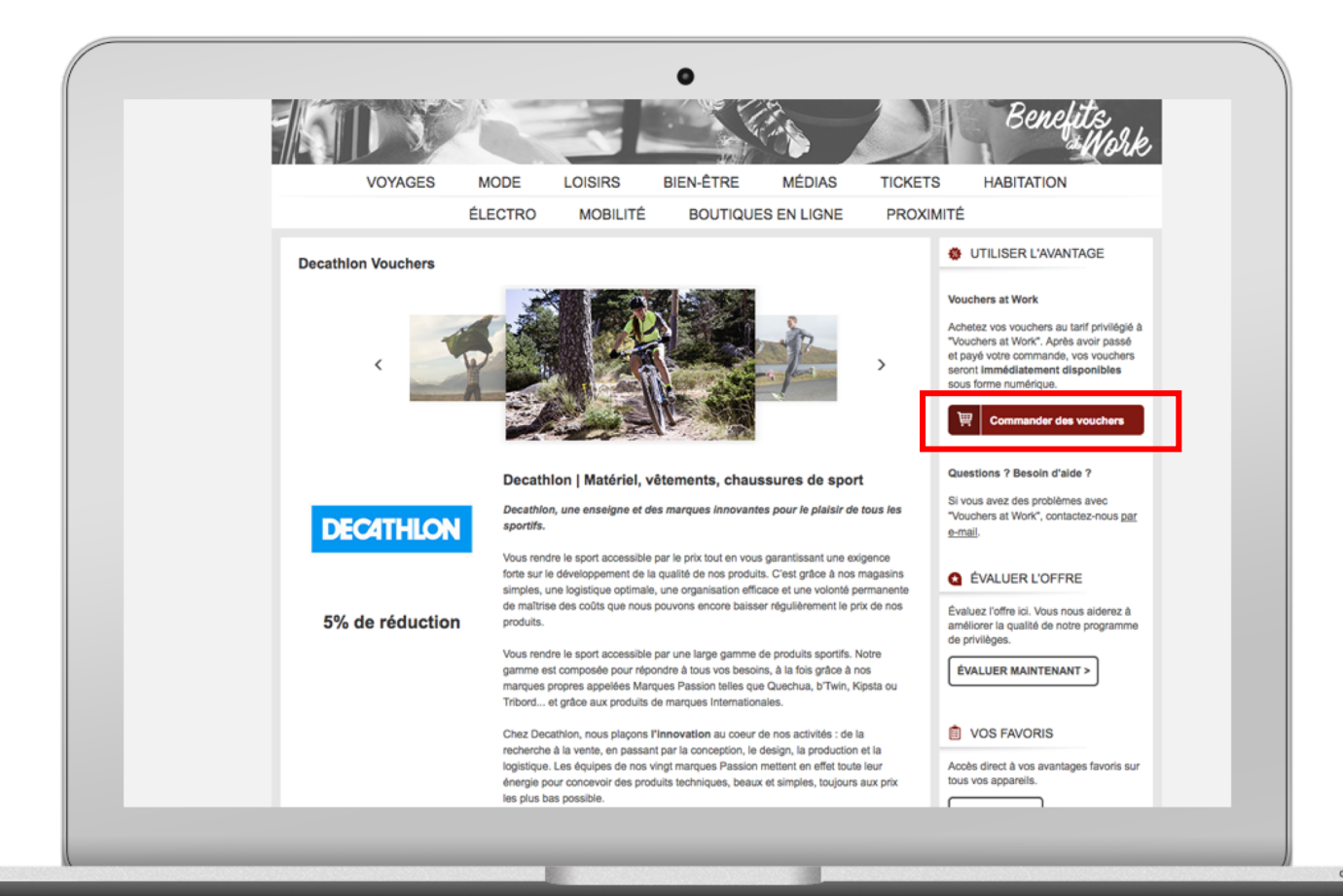

Vous pouvez commander des vouchers auprès des partenaires suivants via la boutique en ligne Vouchers at Work : Bobbejaanland, Decathlon, Kinepolis, Phantasialand, ICI PARIS XL, Carrefour, Euroscoop, Fun, Thermae 2000, Torfs, ANAC Carwash, Pairi Daiza, UGC, E5 MODE, Galeria Inno, ZEB, Zoo d'Amnéville

Dans la colonne de droite, cliquez sur le bouton "Commander des vouchers" ou "Commander des tickets" et enregistrez-vous sur Vouchers at Work. Il faut d'abord passer par Benefits at Work.

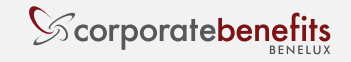

### 2. Créez un compte sur Vouchers at Work

| <image/> Description   Mathematical Control of Control of Contro |                                                                                                    | Welcome to Vouchers at Work! Mon tableau de bord French -                                                       |
|----------------------------------------------------------------------------------------------------|----------------------------------------------------------------------------------------------------|----------------------------------------------------------------------------------------------------|
| <form>  Bobbejannam Decathine Ninepolis Pantasialam CI PARIS XL Carrefour Function on the status of the pane of the status of the status of</form>                             | Vouchers<br>#Work                                                                                                    | μ.                                                                                                    |
| <form>  ANC Carvasi Yei Di bizi Yei Di bizi &lt;</form>                                                                                                    | Bobbejaanland Decathion Kinepolis Phantasialand ICI PARIS XL                                                                                                    | Carrefour Euroscoop Fun Thermae 2000 Schoenen Torfs                                                             |
| Description to lique   Use onsulter actuellement la page didentification de Vouchers at Work, qui vous donts dusteurs enregistrés   Ulisateurs enregistrés   desses toitet adresse email et votre mot de passe individuel afin de vous identifies   Image   Desses toitet adresse email et votre mot de passe individuel afin de vous identifies   Image   Image   Image   Image de lique   Image de lique   Image d                                                                                                    | ANAC Carwash Pairi Daiza UGC E5 MODE Galeria Inno ZEB                                                                                                    | Zoo d'Amnéville                                                                                                 |
| Vous consultez actuellement la page d'identification de Vouchers at Work. Ce site est réservé aux utilisateurs enregistrés.   Utilisateurs enregistrés   Saisissez ici votre adresse e-mail et votre mot de passe individuel afin de vous identifier.   Email •   Otte passe •   Mot de passe •   Mot de passe •   Mot ableeu de bord   Mot de passe oublié ?                                                                                                    | Identifiant client                                                                                                    |                                                                                                    |
| Utilisateurs enregistrés   Saisissez ici votre adresse e-mail et votre mot de passe individuel afin de vous identifier.   Imail *   Creating an account has many benefits: see order and shipping status, track order history, check out faster.   Imail *   Mon tableau de bord   Mot de passe oublié ?                                                                                                    | Vous consultez actuellement la page d'identification de Vouchers at Work, qui vous donne<br>accès aux coupons, bons d'échange et tickets via Benefits at Work. Ce site est réservé aux<br>utilisateurs enregistrés. |                                                                                                    |
| Saisissez ici votre adresse e-mail et votre mot de passe individuel afin de vous identifier.   Email •   Mot de passe •   Mot tableau de bord Mot de passe oublié? *Champs obligatoires                                                                                                    | Utilisateurs enregistrés                                                                                                    | Nouveaux utilisateurs                                                                                           |
| Email * Créer un compte Mot de passe + Mot de passe oublié ? * Champs obligatoires                                                                                                    | Salsissez ici votre adresse e-mail et votre mot de passe individuel afin de vous identifier.                                                                                                    | Creating an account has many benefits: see order and shipping status, track order history,<br>check out faster. |
| Mot de passe *  Mon tableau de bord  Mot de passe oublié ?  Champs obligatoires                                                                                                    | Email •                                                                                                    | Créer un compto                                                                                                 |
| Mon tableau de bord Mot de passe oublié ?<br>* Champs obligatoires                                                                                                    | Mot de passe *                                                                                                    |                                                                                                    |
| * Champs obligatoires                                                                                                    | Mon tableau de bord Mot de passe oublié ?                                                                                                    |                                                                                                    |
|                                                                                                    | * Chamos obligatoires                                                                                                    |                                                                                                    |
|                                                                                                    |                                                                                                    |                                                                                                    |

Pas encore enregistré sur Vouchers at Work? Avant de commander le premier article, vous devez d'abord créer un compte. <u>Attention:</u> Ce compte est différent de votre compte Benefits at Work

Cliquez en haut sur "Mon tableau de bord" et vous accédez à un écran où vous cliquez sur le bouton "Créer un compte". Remplissez vos coordonnées et enregistrez votre profil.

Vous pourrez ensuite facilement commander des vouchers ou des tickets.

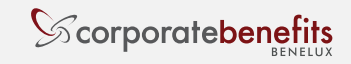

# 3. Ajoutez les vouchers ou tickets au panier d'achats

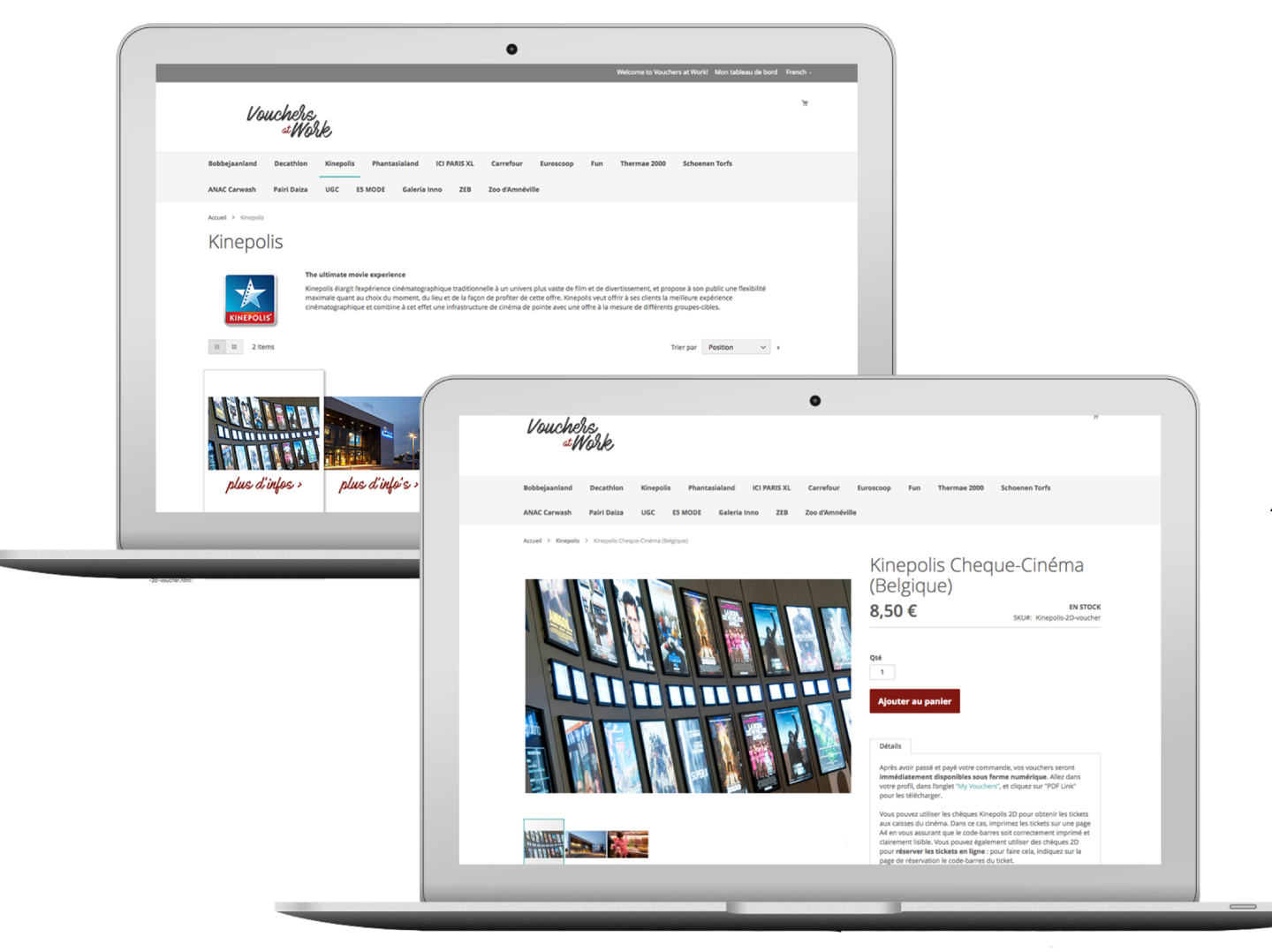

Indiquez le nombre de vouchers souhaités puis cliquez sur le bouton "Ajouter au panier".

*Astuce : vous pouvez ajouter plusieurs articles au panier d'achats.* 

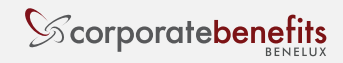

Comment commander des vouchers ?

## 4. Vérifiez votre panier d'achats

| ●<br>Vouchers.<br>#Work                                                                                                    |                           |
|----------------------------------------------------------------------------------------------------|---------------------------|
| Bobbejaanland Decathlon Kinepolis Phantasialand ICI PARIS XL Carrefour Euroscoop Fun Thermae 2000 Schoenen Torfs<br>ANAC Carwash Pairi Daiza UGC ES MODE Galeria Inno ZEB Zoo d'Amnéville |                           |
| Panier<br>Article Prix 9té Sous-total Résumé                                                                                                    | Vérifie                   |
| Kinepolis Cheque-Cinéma (Belgique)     8,50 €     2     17,00 €     Estimate Tax       Links: PDF Link     Sous-total     39,50 €       Pate Grapes     Conmander     39,50 €             | Vous p<br>produ<br>simple |
| ICI PARIS XL (BELUX) // 25 euro     22,50 €     1     22,50 €       Image: PDF Link     Links: PDF Link     22,50 €     1                                                                 | Cirque                    |
| <br>Mettre à jour le panier                                                                                                    |                           |
|                                                                                                    |                           |

Vérifiez les articles qui se trouvent dans votre panier d'achats. Vous pouvez encore modifier les quantités ou retirer des produits. Si vous voulez ajouter d'autres produits, cliquez simplement sur le produit désiré dans la barre de menu.

Cliquez sur "Commander" .

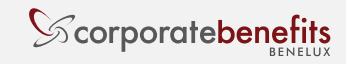

# 5. Décompte avec votre compte Vouchers at Work

| Charle                |                                    |           |                    | *                            |  |
|-----------------------|------------------------------------|-----------|--------------------|------------------------------|--|
| Adresse ma            |                                    |           |                    |                              |  |
| aNAC                  |                                    |           |                    |                              |  |
| Mot de pas            | se *                               |           |                    |                              |  |
| Pa                    |                                    |           |                    |                              |  |
| Créer un co<br>Artici | mpte<br>se oublié ?                |           |                    | Mon tableau de bord          |  |
|                       | Kinepolis Cheque-Cinéma (Belgique) | 8,50 € 2  | 17,00 €            | Estimate Tax ·               |  |
| NOES LICON            | Links: PDF Link                    |           |                    | Sous-total 39,50 €           |  |
| ANTOPASCI .           |                                    |           |                    | Total de la commande 39,50 € |  |
| pour a aque r         |                                    |           |                    | Commander                    |  |
|                       |                                    |           | * *                |                              |  |
| 0                     | ICI PARIS XL (BELUX) // 25 euro    | 22,50 € 1 | 22,50 €            |                              |  |
|                       | LINKS: POPLINK                     |           |                    |                              |  |
| plue d'infois »       |                                    |           |                    |                              |  |
|                       |                                    |           | ⊽ 8                |                              |  |
|                       |                                    | Mett      | e à jour le panier |                              |  |

dentifiez-vous sur Vouchers at Work afin d'effectuer le paiement. Si vous n'avez pas encore de compte, cliquez d'abord sur "Créer un compte".

Vous pourrez ensuite facilement commander des vouchers ou des tickets.

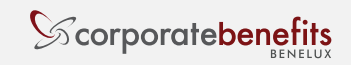

### 6. Paiement

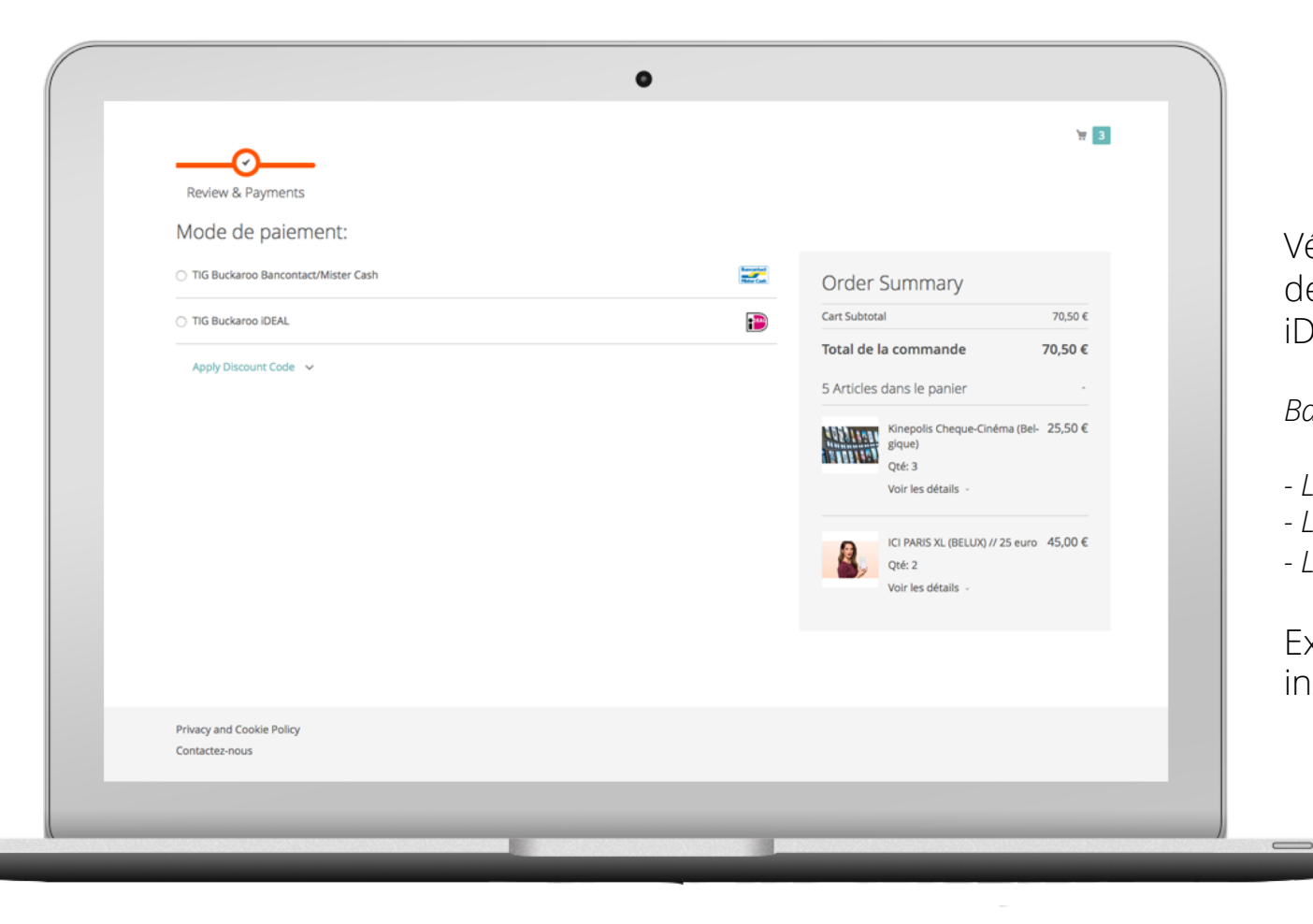

Vérifiez toutes vos données une ultime fois, cliquez sur la Mode de paiement désirée (Bancontact/Mister Cash pour la Belgique, iDEAL pour les Pays-Bas), puis sur "Commander".

Bancontact/Mister Cash:

- Le numéro de la carte est le numéro de 17 chiffres
- La date d'expiration de la carte en mois et année (blocs de deux chiffres)
- Le nom du détenteur de la carte (en lettres capitales)

Exécutez toutes les étapes du processus de paiement de votre institution bancaire.

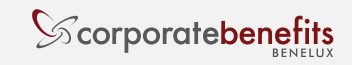

#### 7a. Ouverture de vouchers par e-mail

| 0                                                                                                    |   |
|----------------------------------------------------------------------------------------------------|---|
| Vouchers<br>atWork                                                                                                    |   |
| Bedankt voor uw bestelling bij Vouchers at Work.<br>U kunt de status van uw bestelling controleren door in te loggen op uw account. If you have<br>questions about your order, you can email us at support@benefitsatwork.be.<br>Uw bestelling #90000520 |   |
| Geplaatst op 13 oktober 2018 17:40:45 CEST<br>Factuuradres                                                                                                    |   |
| Betaalmethode<br>TIG Buckaroo Bancontact/Mister Cash<br>Producten Aantal Prijs<br>Schoenen Torfs // 25 euro<br>Art.nr.: Torfs-giftvoucher-25euro<br>Links<br>PDF Link (downloaden)                                                                       |   |
| Sudotaal         315,00 €           Eindtotaal         315,00 €                                                                                                    | _ |

Vos tickets ou vouchers sont immédiatement disponibles sitôt que la commande et le paiement ont été enregistrés. Vous les retrouverez de 2 façons :

Dans l'e-mail de confirmation qui vous est envoyé après avoir effectué le paiement, cliquez sur le lien pour ouvrir un fichier PDF.

(Attention, consultez également le dossier des spams ou courriers indésirables.)

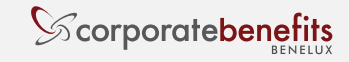

## 7b. Ouverture des vouchers sur la plate-forme

|                               |                  |              |                                          |              | Mon compte               |
|-------------------------------|------------------|--------------|------------------------------------------|--------------|--------------------------|
| Vouchers<br><sup>#</sup> Work |                  |              |                                          |              |                          |
| Bobbejaanland Decathlon       | Kinepolis Phanta | sialand ICI  | PARIS XL Carrefour Euroscoop Fun         | Thermae 2000 | Schoenen Torfs           |
| ANAC Carwash Pairi Daiza      | UGC E5 MODE      | Galeria Inno | ZEB Zoo d'Amnéville                      |              |                          |
|                               |                  |              |                                          |              |                          |
| Tableau de bord du compte     | My Vol           | ichers       |                                          |              |                          |
| Carnet d'adresses             | Commande n°      | Date         | Titre                                    | Statut       | Téléchargements restants |
| Mes commandes                 | 9000052356       | 15/10/18     | ICI PARIS XL (BELUX) // 25 euro          | Expired      | Illimité                 |
| My Vouchers                   | 9000052075       | 13/10/18     | Schoenen Torfs // 25 euro PDF Link       | Available    | Illimité                 |
|                               | 9000034158       | 28/06/18     | Decathlon Sporeka Gift Card 50€ PDF Link | Available    | Illimité                 |
|                               | 9000033705       | 25/06/18     | Decathlon Sporeka Gift Card 50€          | Expired      | Illimité                 |
|                               | 9000026810       | 2/05/18      | ICI PARIS XL Giftvoucher                 | Expired      | Illimité                 |
|                               | 9000020370       | 2/03/18      | ICI PARIS XL Giftvoucher                 | Expired      | Illimité                 |
|                               | 9000019666       | 23/02/18     | ICI PARIS XL Giftvoucher PDF Link        | Available    | Illimité                 |
|                               | 9000015389       | 22/01/18     | Decathlon Sporeka Gift Card 50€          | Expired      | Illimité                 |
|                               | 9000010154       | 22/12/17     | ICI PARIS XL Giftvoucher                 | Expired      | Illimité                 |
|                               |                  |              |                                          |              |                          |

Retournez sur la page d'offres de Benefits at Work et cliquez sur "Commander des vouchers". Sitôt que vous êtes identifié sur Vouchers at Work, vous pouvez télécharger les vouchers en cliquant sur "lien PDF" sous l'onglet "Mon compte - My Vouchers".

*Il faut d'abord passer par Benefits at Work afin d'éviter que des personnes non autorisées puissent créer un compte.* 

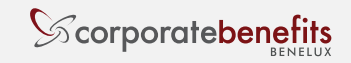

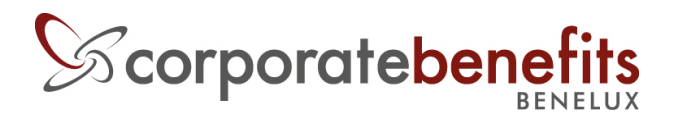

H. van Veldekesingel 150/85 3500 Hasselt, Belgium www.corporatebenefits.be

#### Questions? Besoin d'aide ?

Contactez le Helpdesk: Par mail: <u>support@benefitsatwork.be</u> Par téléphone : +32 (0)11 870 950 Facebook Messenger: <u>@corporatebenefitsbenelux</u>

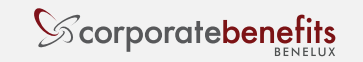

Comment commander des vouchers ?